## CÓMO SOLICITAR/DESCARGAR LA CREDENCIAL DIGITAL

Ingresar a <u>https://www.gesto.org.ar/cptros/prof/login.php</u> con su número de Documento y CGP. Luego hacer click en:

>>> Trámites de matrícula profesional

luego en "Mi credencial Digital"

Cuotas de matrícula Mi credencial digital Certificaciones y credenciales Actualizar datos profesionales

Una vez generada la credencial debe descargarla o hacerle captura de pantalla para conservarla en su celular o en su computadora.